# Canon EOS DIGITAL ソフトウェア使用説明書

Windows

**耒**紙 /

| Canon Utilities                                                                                                    | ■ 次<br>ご使用前に必ずお読みください           | ご使用前に必ず<br>お読みください               |
|----------------------------------------------------------------------------------------------------|---------------------------------|----------------------------------|
| <ul> <li>ZoomBrowser EX         <sup>π×σφ</sup>(γ) κ<sup>φ</sup></li> <li>CameraWindow<br/><sup>7</sup> τ κ μ μ - κ</li></ul>                                                                                                    | 1 カメラからの画像取り込みと<br>カメラの設定       | カメラからの画像<br>取り込みとカメラの<br>設定      |
| <ul> <li>PhotoRecord</li> <li>ap (x-y) gap</li> <li>RAW Image Task</li> <li>(xa, tx 2fx-</li> </ul>                                                                                                    | 2 ZoomBrowser EX で撮影画像を<br>操作する | ZoomBrowser EX<br>で撮影画像を操作<br>する |
| <ul> <li>EOS Capture         <ul> <li>Z * F X F X Y #</li> </ul> </li> <li>PhotoStitch         <ul> <li>Y T U = F X T = K F X T = K</li></ul></li></ul> | 3 EOS Capture でリモート撮影する         | EOS Capture で<br>リモート撮影する        |
| <ul> <li>WIA Driver/TWAIN Driver</li> <li>対応機種</li> </ul>                                                                                                    | <b>4</b> こんなときは/<br>ソフトウェアを削除する | こんなときは/<br>ソフトウェアを<br>削除する       |
| <ul><li>EOS Kiss Digital N</li><li>EOS 20D</li></ul>                                                                                                    | 索引                              | 索引                               |
| <ul><li>EOS Kiss Digital</li><li>EOS 10D</li></ul>                                                                                                    |                                 |                                  |

- EOS D60
- EOS D30

 $\sim$ 

## ご使用前に必ずお読みください

このたびは、弊社の製品をご購入いただきありがとうございます。

本書には製品をより安全にご使用いただくための注意事項や、操作の手助けとなるマークな どが本書の冒頭に記載されています。これらの内容をご一読いただいてから、各章の内容を お読みになり、正しくご使用ください。

- 本書の内容の一部または全部を無断で転載することは、禁止されています。
- ソフトウェアの仕様および、本書の内容を予告無く変更することがあります。
- 本書に掲載しているソフトウェアの画面や表示文言は、実際のソフトウェアと微小に相違 することがあります。
- 本書の内容については万全を期していますが、万一、誤りや記載もれなど、お気付きの点 がありましたら、キヤノンお客様ご相談窓口までご連絡ください。
- ソフトウェアを運用した結果については、上記にかかわらず責任を負いかねますので、ご 了承ください。

### 安全上のご注意

ご使用前にこの「安全上のご注意」をよくお読みの上、正しくお使いください。ここに示した注意事項は、製品を安全に正しくお使いいただき、あなたや他の人々への危害や損害を未 然に防止するためのものです。内容をよく理解してから本文をお読みください。

同梱の CD-ROM を CD-ROM 対応ドライブ以外では絶対に再生しないでください。音楽用 CD プレイヤーで使用した場合は、スピーカーなどを破損する恐れがあります。またヘッド フォンなどをご使用になる場合は、大音量により耳に障害を負う恐れがあります。

▲ 警告

### 登録商標について

● Canon および EOS は、キヤノン株式会社の商標です。

- IBM PC/AT シリーズは、米国 International Business Machines 社の商標または登録 商標です。
- Microsoft および Windows は、米国 Microsoft Corporationの米国および他の国にお ける登録商標または商標です。
- ArcSoft、ArcSoft ロゴ、ArcSoft PhotoStudio は、ArcSoft, Inc.の商標または登録 商標です。
- その他、本書中の社名や商品名は、各社の登録商標または商標です。

## 本使用説明書上のおことわり

- 本書では、Windows XP Professional/Home Edition を「Windows XP」、Windows Millennium Edition を「Windows Me」、Windows 2000 Professional を 「Windows 2000」、Windows 98 Second Edition を「Windows 98SE」と表記し ています。
- 各 OS の操作方法が共通のときは、Windows XP を使用したときの画面を例に説明しています。
- 本書では、EOS Kiss Digital N を使用したときの操作方法、画面を例に説明しています。
   各カメラ固有の機能については、必要箇所に補足説明を入れています。
- 画面上に表示されるカメラ名称は、すべて [EOS XXX] としています。
- 本文中の【】内の語句は、パソコンの画面上に表示されるボタン名称やアイコン名称などを示しています。
- 本文中の( )内の数字は、参照ページを示しています。
- カメラの操作については、カメラに付属の使用説明書を読まれたことを前提に説明しています。
- 各ソフトウェアの制限事項については、各ソフトウェアの「Readme」もあわせて参照してください。
- 本文中の ▶ は、次のような操作の流れを示しています。

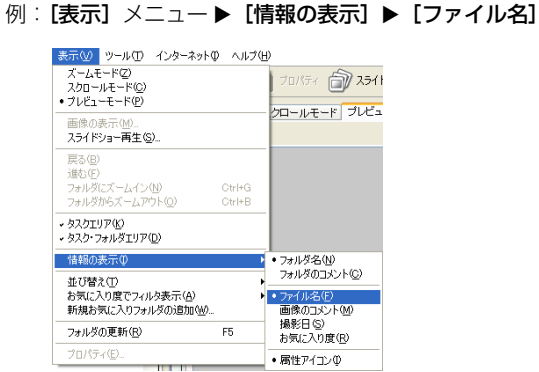

お読みください カメラからの画像 取り込みとカメラの 設定 ZoomBrowser EX

ご使用前に必ず

表紙/日次

ZoomBrowser EX で撮影画像を操作 する

| リモート撮影する |
|----------|
|----------|

索引

(
 ・ソフトウェアやパソコンの操作に不都合が生じる恐れのある注意事項が書かれています。

● 本文中の以下のマークのついた欄は、それぞれ次のような内容について説明しています。

- :基本操作に加えて、知っておいていただきたい事項が書かれています。
- 使用説明書右下のボタンを押すと、次のようにページが移動します。
  - <! 前のページを表示します。
  - ):次のページを表示します。
  - 逧 : 一つ前に表示していたページに戻ります。

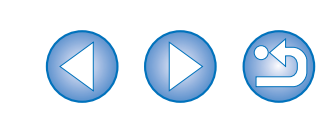

## カメラからの画像取り込みとカメラの設定

この章では、通信モードの設定、カメラやカードリーダー(市販品)とパ ソコンの接続方法、画像の取り込み、カメラの設定などについて説明しま す。

CameraWindowの制限事項については、下記の情報もあわせて参照してください。

Readme: [スタート] ボタン ▶ [すべてのプログラム] (Windows XP 以外で は [プログラム]) ▶ [Canon Utilities] ▶ [CameraWindow] ▶ [CameraWindow Readme] の順に選んで表示します。

| 通信モードを設定する1-2           |  |
|-------------------------|--|
| カメラとパソコンを接続する1-2        |  |
| カメラから画像を取り込む1-4         |  |
| すべての画像を一括して取り込む1-4      |  |
| 画像を選んで取り込む1-4           |  |
| カメラ設定1-5                |  |
| カードリーダーで画像を取り込む1-6      |  |
| PTP 機能で JPEG 画像を取り込む1-6 |  |

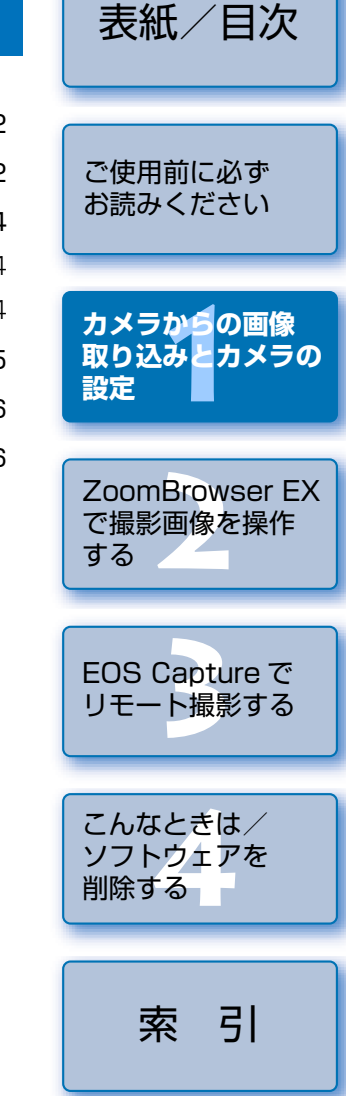

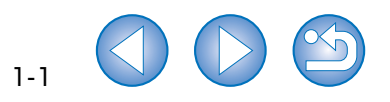

## 通信モードを設定する

カメラの通信モードを Solution Disk の全ソフトウェアが対応している**[PC 接続]**または、 **[標準]** に設定します。

- 本ページの設定は、EOS Kiss Digital N、EOS 20D、EOS Kiss Digital、EOS 10D のみ必要です。
- EOS 10Dは、ファームウェアを Version 2.0.0以上に変更する必要があります。変更 については、弊社ホームページをご覧ください。
- カメラとパソコンが接続されていないことを確認し、カメラの電源ス イッチを〈ON〉にする

#### う カメラの通信モードを**[PC 接続]** または、**[標準]** に設定する

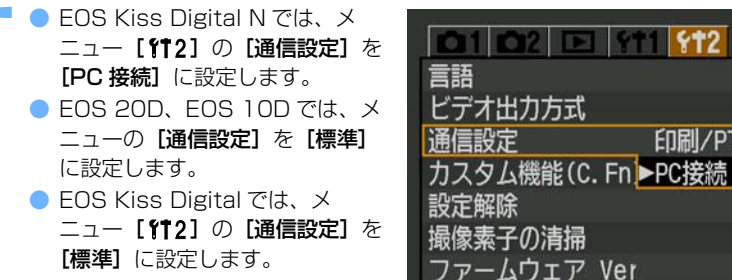

- 〈MENU〉ボタンを押して液晶モニターの表示を消し、カメラの電源 スイッチを〈OFF〉にする
- 通信モードを設定するときは、必ずカメラとパソコンが接続されていない状態で 行ってください。カメラとパソコンを接続した状態で通信モードを設定すると、カ メラやソフトウェアが誤動作します。
  - EOS Kiss Digital N をご使用のときは、カメラの通信モードが【印刷/ PTP】に 設定されていると、EOS Capture は使用できません。
  - EOS 20D、EOS Kiss Digital、EOS 10D をご使用のときは、カメラの通信モードが[PTP]に設定されていると、カメラと Solution Disk のソフトウェアは通信できません。

## カメラとパソコンを接続する 👥

画像の取り込みやカメラを設定するときは、専用の USB ケーブルで接続します。 接続はパソコンを起動した状態で行うことができます。

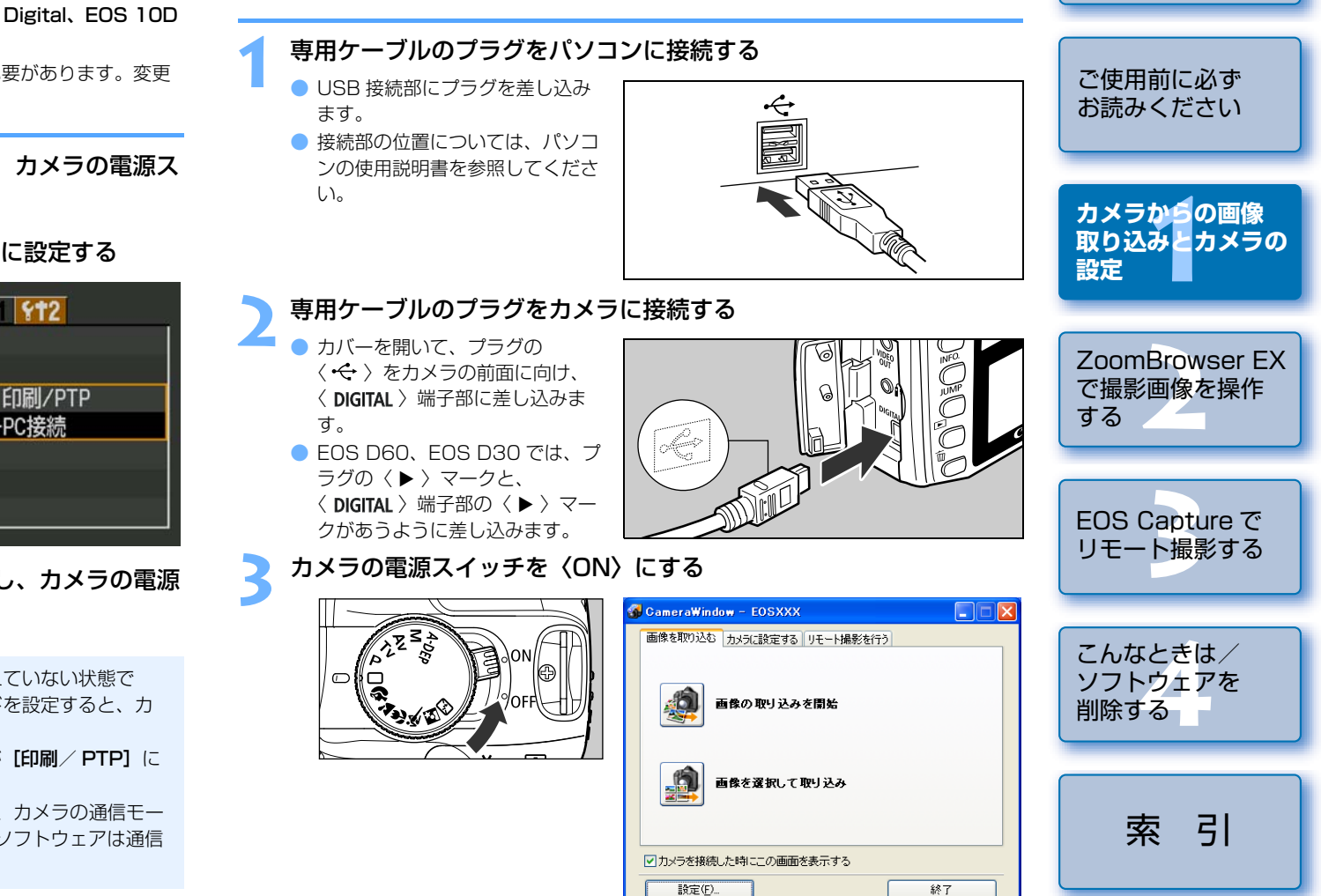

→ [CameraWindow] が表示され、カメラとパソコンが通信可能になりました。引き続き「カメラから画像を取り込む」(p.1-4) へすすんでください。

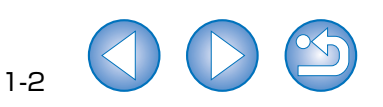

表紙/日次

#### PTP 設定について

カメラの通信モードを**[印刷/ PTP]** または、**[PTP]** に設定すると、Windows XP をご 使用のときは、PTP (Picture Transfer Protocol)機能を使った JPEG 画像の取り込みを 行うことができます。(p.1-6)  右の画面が表示されたときは、
 [Canon CameraWindow]を 選んで[OK]ボタンを押すと、
 [CameraWindow]が表示され ます。

| osxxx                                                | ? 🛛    |
|------------------------------------------------------|--------|
| Device Connected                                     |        |
| この新花のまを新に(事うづつガニナ,友報:炉上ア/ ださい(S))                    |        |
| Canon CameraWindow<br>画像をキヤノンカメラからダウンロードします          |        |
| Microsoft スキャナとカメラのウィザード<br>画像をカメラまたはスキャナからダウンロードします |        |
|                                                      |        |
|                                                      |        |
| この動作には常にこのプログラムを使う(A)                                |        |
|                                                      | Leul 1 |

- カメラとパソコンを接続して、Solution Disk からインストールしたソフトウェア を使用しているときに次の操作を行うと、通信不良を起こすことがありますので、 絶対に行わないでください。
  - ・カメラの電源スイッチを〈OFF〉にする
  - ・CF カードスロットカバーを開ける
  - ・専用ケーブルを取り外す、バッテリーを取り出す、AC アダプターキット(別売) または、DC カプラーを取り外す
  - ・AC アダプターキット(別売)または、DC カプラーのプラグや電源コードを抜く 上記の操作を行うときは、必ず、すべてのソフトウェアを終了してから行ってくだ さい。
- カメラは液晶モニターを表示していると通信できません。必ず、液晶モニターの表示を消してから、カメラとパソコンを接続してください。
- カメラとパソコンが通信しているときは、カメラの表示パネル内容が点滅表示になることがあります。
- 専用ケーブル以外は使用しないでください。
- プラグは、しっかりと根元まで差し込んでください。不完全な接続は故障や動作不良の原因となります。
- ハブを介してカメラとパソコンを接続しないでください。カメラが正常に動作しないことがあります。
- 複数の USB 機器(マウス、キーボードを除く)をパソコンに接続していると、カメラが正しく動作しないことがあります。他の USB 機器をパソコンから外して、カメラのみ接続してください。
- カメラのオートパワーオフ機能が働くと、自動的にカメラの電源が切れ、パソコンとの通信ができなくなります。事前にオートパワーオフ機能を「切」に設定してください。(付属のカメラ使用説明書「メニュー機能の操作と設定」)
- 1 台のパソコンにカメラを 2 台以上接続しないでください。カメラが正常に動作しないことがあります。

- カメラは複数のソフトウェアとは正常な通信ができません。カメラと通信するソフトウェアは1つにしてください。
- 専用ケーブルを取り外すときは、必ずプラグの側面を持って引いてください。
- ※ EOS D60、EOS D30 をご使用の方は、プラグの〈PUSH〉ボタンを押しな がら引いてください。
- カメラとパソコンを接続したまま何も操作を行わないと、使用しているパソコン環境により、通信の継続を確認する画面が表示されることがあります。この画面が表示されたときは、さらに何も操作を行わないとカメラとの通信が切断されます。通信を再開するには、シャッターボタンを半押しするか、電源スイッチを〈OFF〉にして、再度〈ON〉にしてください。
- カメラとパソコンを接続している状態で、パソコンをスタンバイ(スリープ)状態 にしないでください。

万一、パソコンがスタンバイ状態になってしまったときは、専用ケーブルはパソコ ンから取り外さず、必ず接続したままでスタンバイ状態から回復してください。ス タンバイ状態で専用ケーブルを取り外すと、パソコンの機種によってはスタンバイ 状態から正常に回復しないことがあります。スタンバイ状態の詳細については、パ ソコンの使用説明書を参照してください。

カメラとパソコンを接続するときは、EOS Kiss Digital N、EOS 20D、EOS Kiss Digital、EOS 10D では AC アダプターキット(別売)、EOS D60、EOS D30 で は付属の DC カプラーの使用をおすすめします。

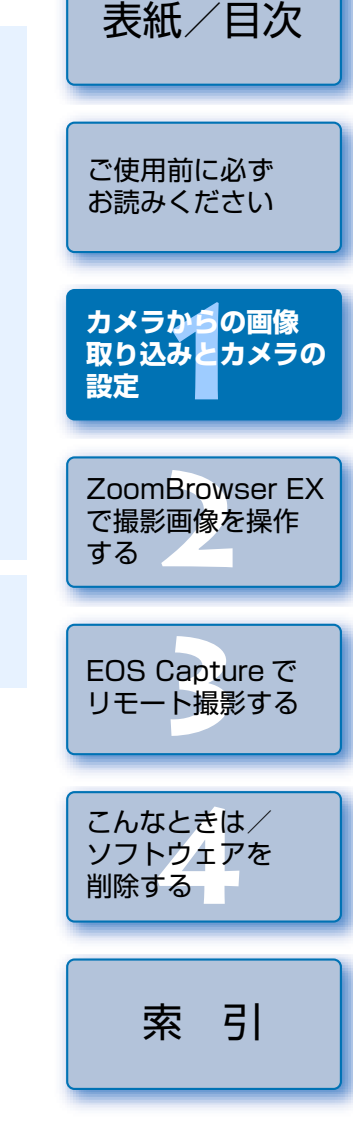

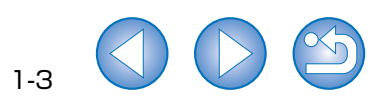

## カメラから画像を取り込む

### すべての画像を一括して取り込む

[画像の取り込みを開始] ボタンを押す

カメラ内のメモリーカードに保存されているすべての画像を、一括してパソコンに取り込む ことができます。

市販のカードリーダーを使って画像を取り込むときも、同様の操作で取り込むことができます。(p.1-6)

#### → [ファイル保存] 画面が表示され、 🚮 CameraWindow – EOSXXX 画像がパソコンに取り込まれま 画像を取り込む カメラに設定する リモート撮影を行う す。 → 取り込んだ画像は、撮影日ごとに 画像の 取り込みを開始 フォルダ分類されて、パソコンの [マイ ピクチャ] フォルダに保存 されます。 画像を選択して取り込み ● すべての画像が取り込まれると、 ZoomBrowser EX が起動し、取 り込んだ画像が表示されます。引 ▼カメラを接続した時にこの画面を表示する き続き2章にすすんでください。 設定(E)... 終了

取り込む画像の保存先や画像の種類を 設定することができます。

↓ 初期設定では、初めてパソコンに取り込む画像のみ(一度取り込んだ画像は取り込まれません)、【マイピクチャ】フォルダに保存されます。取り込む画像の種類や保存先は、【設定】ボタンを押して変更することができます。

#### 画像を選んで取り込む カメラ内のメモリーカードに保存されている画像を表示し、必要な画像を選んでパソコンに 取り込むことができます。 ご使用前に必ず 市販のカードリーダーを使って画像を取り込むときも、同様の操作で取り込むことができま お読みください す。(p.1-6) [画像を選択して取り込み] ボタンを押す カメラからの画像 → メモリーカード内の画像が表示さ 🚮 CameraWindow – EOSXXX 取り込みとカメラの れます。 画像を取り込む カメラに設定する リモート撮影を行う 設定 **.** 画像の取り込みを開始 ZoomBrowser EX で撮影画像を操作 画像を選択して取り込み する ▼カメラを接続した時にこの画面を表示する 設定(E)... 終了 EOS Capture で リモート撮影する

こんなときは/ ソフトウェアを 削除する **索引** 

表紙/日次

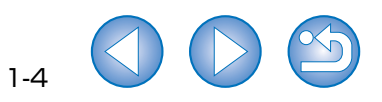

## カメラ設定

表紙/日次

1-5

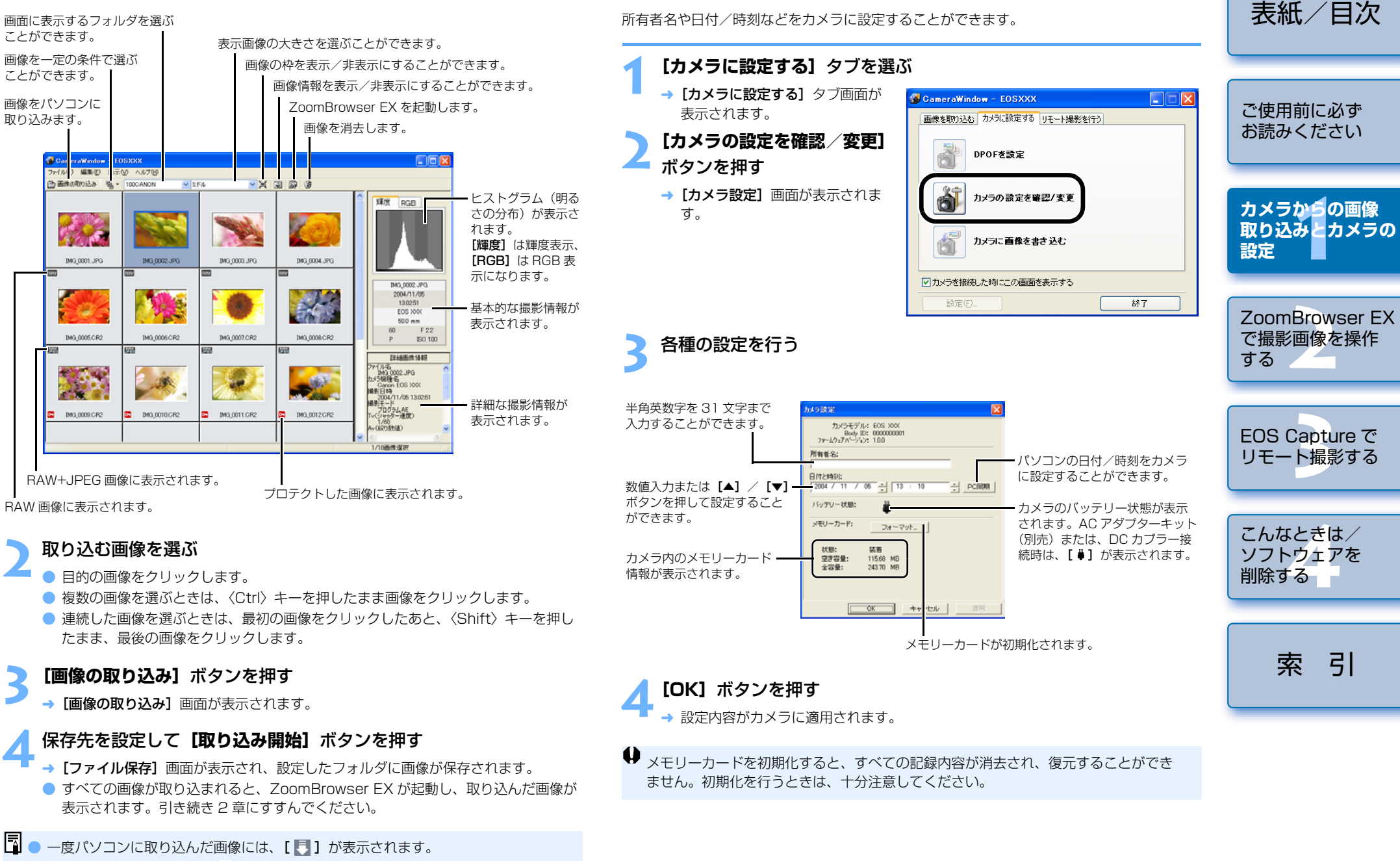

AEB 撮影した画像には、[ 10] が表示されます。

## カードリーダーで画像を取り込む

市販のカードリーダーをお持ちの方は、カードリーダーを使ってパソコンへ画像を取り込む こともできます。

- ▲ メモリーカードをカードリーダーに差し込む
  - → カメラ名が表示された画面が表示 されます。

![](_page_7_Picture_4.jpeg)

- 2 【画像を表示する・取り込む Canon CameraWindow 使用】を選んで【OK】ボタンを押す
  - → [CameraWindow] が表示され、 画像取り込みの準備ができました。
- 画像を取り込む
  - 以後の操作は、「カメラから画像 を取り込む」と同様の操作で画像 を取り込むことができます。 (p.1-4)

![](_page_7_Picture_9.jpeg)

- 手順2の画面が表示されないときは、【スタート】ボタン ▶ [すべてのプログラム] (Windows XP 以外では【プログラム]) ▶ [Canon Utilities] ▶ [CameraWindow] ▶ [CameraWindow] を選んでください。
- ご使用のカードリーダーにより、[CameraWindow]を使って画像を取り込めないことがあります。
- カードリーダーとパソコンの接続方法については、カードリーダーの使用説明書を 参照してください。
  - [CameraWindow]の[メモリーカードに設定する]タブ画面に表示される機能は、各ボタンを押して表示される画面内容やヘルプを参照してください。

## PTP 機能で JPEG 画像を取り込む

Windows XP をご使用のときは、PTP (Picture Transfer Protocol) 機能を使うことが できます。カメラの通信モードを【印刷/ PTP】または、【PTP】に設定すると、Solution Diskのソフトウェアを起動することなく、カメラ内のメモリーカードに保存された JPEG 画像をパソコンへ取り込むことができます。

- この機能は、EOS Kiss Digital N、EOS 20D、EOS Kiss Digital、EOS 10D のみ対応しています。
- EOS 10Dは、ファームウェアを Version 2.0.0以上に変更する必要があります。変更 については、弊社ホームページをご覧ください。
  - カメラとパソコンが接続されていないことを確認し、カメラの電源ス イッチを〈ON〉にする カメラの通信モードを【印刷/ PTP】または、【PTP】に設定する ● EOS Kiss Digital N では、メ ニュー【ft2】の【通信設定】を [印刷/ PTP】に設定します。 ● EOS 20D、EOS 10D では、メ

カスタム機能(C.Fn) PC接続

▶印刷/PTP

诵信設定

設定解除

撮像素子の清掃

ファームウェア Ver

- EOS 20D、EOS 10Dでは、メニューの【通信設定】を【PTP】 に設定します。
   EOS Kiss Digital では、メ
- ニュー [**112**] の [通信設定] を [PTP] に設定します。

〈MENU〉ボタンを押して液晶モニターの表示を消し、カメラの電 源スイッチを〈OFF〉にする

カメラとパソコンを接続し、カメラの電源スイッチを〈ON〉にする → 画像の取り込みに使用するソフトウェアを選び画面が表示されます。

| <b>み対</b><br>変更 | ご使用前に必ず<br>お読みください               |
|-----------------|----------------------------------|
| 京ス              | カメラからの画像<br>取り込みとカメラの<br>設定      |
|                 | ZoomBrowser EX<br>で撮影画像を操作<br>する |
|                 | EOS Capture で<br>リモート撮影する        |
| т<br>Т          | こんなときは/<br>ソフトウェアを<br>削除する       |
|                 | 索引                               |

表紙/日次

![](_page_7_Picture_24.jpeg)

- 5 [Microsoft スキャナとカメラのウィザード] を選び [OK] ボタン を押す
  - → [スキャナとカメラ ウィザード]が 表示されます。

![](_page_8_Picture_2.jpeg)

6 [スキャナとカメラ ウィザード] の表示内容にしたがって画像を取り 込む

- PTP 機能は Windows XP の仕様により、以下のような制限があります。撮影画像は、 CameraWindow で取り込むことをおすすめします。(p.1-4)
  - ・RAW 画像は取り込めません。(RAW 画像は表示されていても取り込むことはできません)
  - ・カメラ内のメモリーカードに RAW 画像と JPEG 画像が混在していると、JPEG 画像が取り込めないことがあります。
  - ・取り込んだ画像の撮影情報が変更/削除されることがあります。
  - ・カメラ内に大量の画像(1000枚程度)があると取り込めません。
  - カメラとパソコンを接続してから操作できるようになるまで、数分かかることがあります。
  - ・縦位置撮影した画像を取り込むと正位置(横位置)になったり、回転操作を行っても 画像が回転しません。
  - また、上記の制限事項の他にも OS のバージョン、ご使用のパソコン環境により、正しく画像が取り込めないこともあります。

![](_page_8_Figure_12.jpeg)

![](_page_8_Picture_13.jpeg)

# ZoomBrowser EX で撮影画像を操作する

この章では、撮影画像の表示、編集、保存、印刷、RAW 画像の現像処理 など、ZoomBrowser EX の様々な機能について説明します。

ZoomBrowser EX、RAW Image Task の制限事項については、下記の情報もあわせて参照してください。

#### ZoomBrowser EX

- **Readme**: [スタート] ボタン ▶ [すべてのプログラム] (Windows XP 以外で は [プログラム]) ▶ [Canon Utilities] ▶ [ZoomBrowser EX]
  - ▶ [ZoomBrowser EX Readme] の順に選んで表示します。

#### **RAW Image Task**

- Readme: [スタート] ボタン ▶ [すべてのプログラム] (Windows XP以外で は [プログラム]) ▶ [Canon Utilities] ▶ [RAW Image Task]
  - ▶ [RAW Image Task Readme] の順に選んで表示します。

| ZoomBrowser EX を起動する2-2 |
|-------------------------|
| 画像表示とフォルダ操作 2-3         |
| 画像の表示2-3                |
| フォルダ構造とファイル名2-3         |
| フォルダ操作2-3               |
| よく使うフォルダを登録する2-3        |
| 画像の表示方法を選ぶ              |
| ズームモード                  |
| スクロールモード2-5             |
| プレビューモード2-6             |
| ビューア画面2-7               |
| プロパティ画面2-8              |

| 表示/整理機能                                    |
|--------------------------------------------|
| スライドショーで画像を表示する2-8                         |
| ファイル名を一括して変更する2-9                          |
| 画像をフォルダに分類する2-10                           |
| 画像を検索する2-10                                |
| 編集機能                                       |
| 画像を編集する2-11                                |
| 画像を合成する2-11                                |
| RAW 画像を現像する2-12                            |
| 書き出し機能                                     |
| 画像を書き出す2-13                                |
| 撮影情報を書き出す2-14                              |
| 画像をスクリーンセーバーとして書き出す                        |
| 画像を壁紙として書き出す2-15                           |
| 画像を CD に書き込む2-15                           |
| 画像の印刷2-16                                  |
| レイアウト印刷2-16                                |
| インデックス印刷2-17                               |
| インターネット機能                                  |
| 電子メールで画像を送信する2-18                          |
| CANON iMAGE GATEWAY を活用する2-18              |
| CANON iMAGE GATEWAY のトップページまたは、フォトアルバムのページ |
| を表示する2-18                                  |
| 画像を CANON iMAGE GATEWAY に登録する2-19          |
| ZoomBrowser EX の設定を変更する2-19                |
| タスクボタンの表示設定2-19                            |
| 環境設定2-19                                   |
| 対応画像について2-19                               |

![](_page_9_Picture_11.jpeg)

## ZoomBrowser EX を起動する

#### デスクトップの【ZoomBrowser EX】 アイコ ンをダブルクリックする

→ メイン画面が表示されます。

- [CameraWindow] で画像を取り込む(p.1-4)と、自動 的に ZoomBrowser EX が起動して、メイン画面に取り 込んだ画像が表示されます。
- 「スタート] ボタン ▶ [すべてのプログラム] (Windows XP 以外では [プログラ (Lanon Utilities] ► [ZoomBrowser EX] ► [ZoomBrowser EX] を選んで起動することもできます。

![](_page_10_Figure_5.jpeg)

表紙/目次

ご使用前に必ず

お読みください

カメラからの画像

取り込みとカメラの

メイン画面

ZoomBrowser

EX.

#### □ • AEB 撮影した画像には、[ 103] が表示されます。

ZoomBrowser EX は、カラーマネージメントに対応しています。(対応色空間: sRGB、Adobe RGB) 環境設定 (p.2-19) の [カラーマネージメント] のチェック ボックスをチェックすると、sRGB と Adobe RGB の画像が同じ色味で表示されます。

## 画像表示とフォルダ操作

### 画像の表示

フォルダエリアで選んだフォルダ内の画像が、画像表示エリアに表示されます。

#### 表示する画像が保存されているフォルダを選ぶ

→ メイン画面にフォルダ内の画像が 表示されます。

![](_page_11_Picture_5.jpeg)

### フォルダ構造とファイル名

カメラで撮影した画像は以下のフォルダ構造、ファイル名で、メモリーカードに保存されます。

![](_page_11_Figure_8.jpeg)

ル名が「MG」(先頭文字がアンダーバー)になります。

#### 102CANON - 🦳 🖪 新規フォルダ(N). - 🔁 R. 検索結果

フォルダ操作

![](_page_11_Picture_11.jpeg)

## よく使うフォルダを登録する

ルダおよびフォルダ内の画像は消去されません。

よく使うフォルダを「お気に入りフォルダ」として登録することができます。

右クリックして表示されるメニューで、各種のフォルダ操作を行うことができます。

フォルダを右クリックし、表示されるメニューから操作を選ぶ

![](_page_11_Figure_14.jpeg)

## ご使用前に必ず お読みください カメラからの画像 取り込みとカメラの 設定 ZoomBrowser EX で撮影画像を操作 する EOS Capture で リモート撮影する こんなときは/ ソフトウェアを 削除する 引 索

表紙/日次

2-3

## 画像の表示方法を選ぶ

画像の表示モードを3種類(ズームモード、スクロールモード、プレビューモード)の中から選ぶことができます。

また、ビューア画面では個別画像表示、プロパティ画面では撮影情報の確認、コメント入力 などを行うことができます。

### ズームモード

目的のフォルダまでズーム(近寄っていくように画面を拡大)して、フォルダ内の画像を表 示することができます。

![](_page_12_Figure_5.jpeg)

表紙/日次

ご使用前に必ず

お読みください

2-4

- 画像を選ぶときは、目的の画像をクリックします。
- 複数の画像を選ぶときは、〈Ctrl〉キーを押したまま画像をクリックします。
- 連続した画像を選ぶときは、最初の画像をクリックしたあと、〈Shift〉キーを押したまま 最後の画像をクリックします。
- 画像の上にマウスカーソルを移動させてしばらく待つと、画像が個別表示されます。
- フォルダの枠内をダブルクリックするとズーム(拡大表示)することができます。
- □ 
   □ フォルダエリアで、表示するフォルダを選ぶこともできます。
   フォルダを選んだときのズーム動作速度を設定することができます。(p.2-19)

### スクロールモード

複数のフォルダ内画像を同時に表示することができます。

![](_page_13_Figure_2.jpeg)

- 画像を選ぶときは、目的の画像をクリックします。
- 複数の画像を選ぶときは、〈Ctrl〉キーを押したまま画像をクリックします。
- 連続した画像を選ぶときは、最初の画像をクリックしたあと、〈Shift〉キーを押したまま 最後の画像をクリックします。
- 画像の上にマウスカーソルを移動させてしばらく待つと、画像が個別表示されます。
- 複数のフォルダを表示しているときは、任意のフォルダの枠内をダブルクリックすると、 選んだフォルダのみの表示にすることができます。
- □ フォルダエリアで、表示するフォルダを選ぶこともできます。
  - 画像を表示するフォルダの階層を設定することができます。(p.2-19)

![](_page_13_Picture_10.jpeg)

表紙/目次

### プレビューモード

サムネイル表示された画像を選んで、画像を個別に表示することができます。

![](_page_14_Figure_2.jpeg)

表紙/目次

2-6

- 画像を選ぶときは、目的の画像をクリックします。
- 複数の画像を選ぶときは、〈Ctrl〉キーを押したまま画像をクリックします。
- 連続した画像を選ぶときは、最初の画像をクリックしたあと、〈Shift〉キーを押したまま 最後の画像をクリックします。
- 【 ▲】 ボタンを押すと、各項目を表示/非表示に切り換えることができます。
- サムネイル画像の上にマウスカーソルを移動させてしばらく待つと、画像が個別表示されます。
- サムネイル表示領域のフォルダをダブルクリックすると、フォルダ内の画像が表示されます。
- ♥ プロテクトした画像は、ファイル名を変更したり、編集することはできません。

🖥 フォルダエリアで、表示するフォルダを選ぶこともできます。

![](_page_15_Picture_0.jpeg)

\* 複数の画像を選んでビューア画面を開いたときは、選んだ画像のみ表示されます。また、1 枚の画像を 選んでビューア画面を開いたときは、同じフォルダ内のすべての画像が表示されます。

AF フレーム自動選択で撮影したときは、ピントの合った AF フレームが複数表示されることがあります。

● RAW 画像は、現像処理を変更することができます。(p.2-12)

2-7

![](_page_16_Figure_0.jpeg)

![](_page_16_Picture_1.jpeg)

![](_page_17_Figure_0.jpeg)

![](_page_17_Picture_1.jpeg)

![](_page_18_Figure_0.jpeg)

#### [検索を終了する] を押す

→ メイン画面に戻ります。

- フォルダエリアの**[検索結果]**を選ぶと、検索した画像が表示されます。
- 【検索結果】内の画像は、再度検索を行うか、ZoomBrowser EX を終了するまで 記憶されています。

![](_page_18_Figure_5.jpeg)

こんなときは/

![](_page_18_Picture_6.jpeg)

![](_page_19_Picture_0.jpeg)

### 画像を編集する

画像を赤目補正機能、画像補正機能、切り抜き(トリミング)機能で編集することができます。

![](_page_19_Figure_3.jpeg)

画像を合成する

最大4枚までのJPFG画像を合成して、パノラマ画像を作成することができます。

![](_page_19_Picture_4.jpeg)

表紙/日次

### RAW 画像を現像する

使用目的に最適な画像にするため、RAW 画像に現像条件を設定することができます。 また、RAW 画像を TIFF 画像や JPEG 画像に変換して保存したり、他の画像編集ソフトへの転送、ICC プロファイルの付加などをすることができます。

![](_page_20_Figure_2.jpeg)

表紙/目次

ご使用前に必ず

![](_page_21_Figure_0.jpeg)

画像を調整する

[保存] タブを選ぶ

各項目を設定する

[保存] ボタンを押す

理/再表示することができます。

ます。

れます。

![](_page_21_Picture_1.jpeg)

#### 表紙/目次 撮影情報を書き出す 画像をスクリーンセーバーとして書き出す 撮影時に画像へ書き込まれた撮影情報を、テキストデータとして書き出すことができます。 JPEG 画像をパソコンのスクリーンセーバー用データとして書き出すことができます。 ご使用前に必ず 画像を選ぶ 画像を選ぶ お読みください [書き出し] を押す [書き出し] を押す カメラからの画像 → [書き出し] メニューが表示され → [書き出し] メニューが表示され 🔊 書き出し 記書 👰 取り込みとカメラの ます。 ます。 設定 [撮影情報を書き出す] を押 【画像をスクリーンセーバー 画像を書き出す 画像を書き出す ਰ として書き出す]を押す 撮影情報を書き出す 撮影情報を書き出す → 設定画面が表示されます。 → 設定画面が表示されます。 ZoomBrowser EX 画像をスクリーンセーバーとして書き 画像をスクリーンセーハーとして 書き 各項目を設定する 各項目を設定する で撮影画像を操作 田す 囲す する ● 詳しい内容については、[?] ボ ● 詳しい内容については、[?] ボ 画像を壁紙として書き出す 画像を壁紙として書き出す タンを押すと表示される、ヘルプ タンを押すと表示される、ヘルプ を参照してください。 を参照してください。 CDIこバックアップする CDIこバックアップする [書き出しを開始する] を押す [書き出しを開始する] を押す

→ 処理画面が表示され、設定内容が実行されます。

Lata しを用始する」を押す
→ 処理画面が表示され、設定内容が実行されます。

♀ RAW 画像を書き出すことはできません。

![](_page_22_Picture_4.jpeg)

![](_page_22_Picture_5.jpeg)

![](_page_23_Figure_0.jpeg)

→ 処理画面が表示され、設定内容が実行されます。

♀ RAW 画像を書き出すことはできません。

削除する 索引

ソフトウェアを

![](_page_23_Picture_3.jpeg)

## 画像の印刷

![](_page_24_Figure_1.jpeg)

![](_page_24_Picture_2.jpeg)

#### () [タイトルと見出しの追加]を押して設定する

● 詳しい内容については、【ヘルプ】メニューを参照してください。

画像と一緒に印刷するタイトルや -----見出しを設定します。

| Ð   | 商業の取り込み             |                            |           | 2000     |
|-----|---------------------|----------------------------|-----------|----------|
| : @ | プリンランアルバムの<br>経動の波状 |                            | 1000 P222 | 12       |
| • 🔊 | NEOXR               |                            | 100       | Server ! |
| 睝   | 74/LL0 80100        | 2404<br>MLP3590<br>240444X | BOZANA    | 100      |
| T   | NUALRELO<br>RM      |                            |           | 107      |
| ۵   | O.M.                | BNE B                      | ( CAV     |          |
|     |                     |                            |           |          |

#### [印刷] を押す → 設定内容が表示されます。

▲ 【印刷】 ボタンを押す → 画像が印刷されます。

![](_page_25_Picture_7.jpeg)

| インテ                                                                         | ックス印刷                                                     |          | 表紙/目次                            |
|-----------------------------------------------------------------------------|-----------------------------------------------------------|----------|----------------------------------|
|                                                                             | ックス状に印刷することができます。<br>を選ぶ                                  |          | ご使用前に必ず<br>お読みください               |
| 2 [印刷<br>● □<br>● □<br>● □<br>● □<br>● □<br>● □<br>● □<br>● □<br>● □<br>● □ | 】を押す<br>剤] メニューが表示されます。<br>デックスを印刷する】                     | うトして印刷する | カメラからの画像<br>取り込みとカメラの<br>設定      |
| ● 設次<br>● 以後<br>手II<br>(p.                                                  | 空画面が表示されます。<br>20操作は、「レイアウト印刷」<br>4 以降を参照してください。<br>2-16) | ックスを印刷する | ZoomBrowser EX<br>で撮影画像を操作<br>する |
|                                                                             |                                                           |          | EOS Capture で<br>リモート撮影する        |
|                                                                             |                                                           |          | こんなときは/<br>ソフトウェアを<br>削除する       |
|                                                                             |                                                           |          | 索引                               |

![](_page_25_Picture_9.jpeg)

インターネット機能

### 電子メールで画像を送信する

画像を電子メールに添付して送信することができます。

![](_page_26_Picture_3.jpeg)

● 詳しい内容については、「?」ボタンを押すと表示される、ヘルプを参照してくださ い。

#### [処理を実行する] を押す

→ ご使用の電子メールソフトが起動します。

● 必要事項を記入して、メールを送信します。

![](_page_26_Picture_9.jpeg)

[トップページを表示する] または、[サーバー上のアルバムを表示す る] を押す

アルバムを表示する

→ 接続画面が表示され接続が完了すると、ご使用のブラウザソフトが起動して CANON iMAGE GATEWAY のトップページまたは、フォトアルバムのページが 表示されます。

![](_page_26_Picture_12.jpeg)

索引

#### 画像をサーバーにアップロードす ログイン名とパスワードを入 力する 会員登録完了時に送られてくる メールに記載された、ログイン名 とパスワードを入力します。

→ 会員情報の入力画面が表示されま

す。

2-18

![](_page_27_Figure_0.jpeg)

| 7                         |                           |                |                                  |
|---------------------------|---------------------------|----------------|----------------------------------|
| LoomBrows                 | erexの設定を認                 | 史史9 つ          |                                  |
| タフクボタンのヨ                  | ᄩᆕᇓᇁ                      |                | 衣紙/日次                            |
| <b>メンバリン</b> の4           |                           |                |                                  |
| マスクボタンの表示/非表示を            | 設定することができます。              |                |                                  |
| <b>[ツール]</b> メニュー         | ▶ <b>[カスタマイズ]</b> を選ぶ     | ň              | ご使用前に必ず<br>お読みください               |
| ▶ 表示する項目にチェ               | ックを入れる                    |                |                                  |
| ▲ ● 非表示にするときは、            | チェックを外します。                |                | カメラからの画像<br>取り込みとカメラの<br>設定      |
| 環境設定                      |                           |                |                                  |
| 」ラーマネージメントの設定を<br>こができます。 | はじめとする、ZoomBrowser E      | EX の各種機能を設定するこ | ZoomBrowser EX<br>で撮影画像を操作<br>する |
| [ツール] メニュー                | ▶ <b>[環境設定]</b> を選ぶ       |                |                                  |
| 各項目を設定する 詳しい内容については       | は、 <b>[ヘルプ]</b> メニューを参照して | ください。          | EOS Capture で<br>リモート撮影する        |
| 対応画像にこ                    | いて                        |                | こんなときは/<br>ソフトウェアを<br>削除する       |
| 00mBrowser EX で表示でき       | るのは、以下の画像です。              |                |                                  |
| 画像の種類                     | 拡張子                       | ]              |                                  |
| JPEG 画像                   | .JPG / .JPEG              |                | <u> </u>                         |
|                           | .CR2                      | ]              |                                  |
| RAW 画像                    | .CRW                      | -              |                                  |
|                           | .TIF                      |                |                                  |

♥ 編集ソフトで編集した画像やファイル名を変更した画像は、正常に表示できないことがあります。

.tif / .tiff

.pcd

TIFF 画像

Kodak Photo CD 画像

![](_page_27_Picture_3.jpeg)

# EOS Capture でリモート撮影する

この章では、EOS Capture を使い、パソコンからカメラを制御してのリ モート撮影について説明します。

EOS Capture の制限事項については、下記の情報もあわせて参照してください。

- Readme: [スタート] ボタン ▶ [すべてのプログラム] (Windows XP 以外で は [プログラム]) ▶ [Canon Utilities] ▶ [EOS Capture xx] (xx はバージョン) ▶ [EOS Capture Readme] の順に選んで表示 します。
- EOS Capture を使ったリモート撮影は、EOS Kiss Digital N、EOS 20D にのみ対応 しています。
- カメラの通信モードが【印刷/ PTP】または、【PTP】に設定されていると、EOS Capture は使用できません。通信モードを【PC 接続】または、【標準】に設定してくだ さい。(p.1-2)

| リモート撮影       | 3-2 |
|--------------|-----|
| 1 枚撮影        |     |
| タイマー撮影       | 3-3 |
| インターバルタイマー撮影 | 3-3 |
| カメラを設定する     |     |
| カメラ設定        | 3-3 |
| ホワイトバランス補正   |     |
| 保存先設定        | 3-5 |

![](_page_28_Picture_7.jpeg)

![](_page_28_Picture_8.jpeg)

## リモート撮影

### 1 枚撮影

パソコンからカメラをリモートコントロールして撮影することができます。

#### カメラとパソコンを接続する (p.1-2)

- → [CameraWindow] が表示されます。
- ZoomBrowser EX を起動しているときは、【取り込み/カメラ設定】 ▶ 【リモート 撮影を行う] を選び、[CameraWindow] を起動します。
- [リモート撮影を行う] タブを選び、[リモート撮影を開始] ボタンを 押す
  - → [フォルダの指定] 画面が表示さ れます。

![](_page_29_Picture_8.jpeg)

#### 撮影画像の保存先を選んで [OK] ボタンを押す

→ ZoomBrowser EX と EOS Capture が起動し、EOS Capture のメイン画面が表示 されます。

![](_page_29_Figure_11.jpeg)

#### 表紙/日次 [撮影] ボタンを押す → 撮影した画像が設定したフォルダに保存され、ZoomBrowser EX に表示されます。 カメラのシャッターボタンを押して撮影することもできます。 ● FOS Capture の終了は、「ファイル」メニュー ▶ 「終了」を選びます。 ご使用前に必ず ● カメラが撮影できない状態(レンズを取り付けていない状態など)では、手順通りの お読みください 操作ができません。 ● オートフォーカスではピントが合わないと撮影できません。そのときは、マニュアル フォーカスでピントを合わせてください。 バルブ撮影はできません。 カメラからの画像 取り込みとカメラの □ • 〈スペース〉キーを押して撮影することもできます。 設定 撮影できる枚数は、パソコンのハードディスク空き容量により変わります。(n.3-3) RAW 画像撮影時の転送時間の目安 する EOS Kiss Digital N 約4秒 EOS 20D 約5秒 ・転送時間はあくまでも目安です。使用しているパソコン環境や撮影する被写体により、転送 時間は大きく異なります。 ·JPEG 画像で撮影したときは、上記の時間より短くなります。 ・転送時間は、当社試験基準によります。 (OS: Windows XP / CPU: Pentium4 2.2GHz / RAM: 256MB 使用時)

![](_page_29_Picture_13.jpeg)

![](_page_29_Picture_14.jpeg)

![](_page_30_Figure_0.jpeg)

タイマー撮影

設定した時間が経過すると、自動的に撮影が行われます。

#### **【ツール】**メニュー ▶**【タイマー撮影】**を選ぶ

→ [タイマー撮影設定] 画面が表示されます。

#### 」遅延時間を入力して【開始】ボタンを押す

● 設定時間の範囲は、1秒単位で0分0秒~99分59秒です。
 → 設定した時間が経過すると撮影されます。

### インターバルタイマー撮影

撮影間隔と撮影枚数を設定し、自動撮影することができます。

【ツール】メニュー ▶ 【タイマー撮影】を選ぶ

→ [タイマー撮影設定] 画面が表示されます。

**】 【インターバルタイマー撮影を行う】**をチェックする

#### 撮影間隔と撮影枚数を入力して【開始】ボタンを押す

● 撮影間隔の範囲は、1秒単位で5秒~99分59秒です。

- 撮影枚数は、最大で 999 枚です。
- → 設定した時間の間隔で、設定枚数の撮影が行われます。

♥ 使用しているパソコンによっては、撮影間隔の時間設定が短いと、画像の転送や保存が間に合わず、設定した間隔での撮影ができなくなることがあります。そのときは、撮影間隔の設定を長くして、再度撮影してください。

● 上記の画面は、EUS KISS DIGITAIIN を接続し、9へこの情報が表示されたときの状す。表示される画面内容は、接続するカメラ機種によって異なります。

3-3

![](_page_31_Figure_0.jpeg)

- 設定は、必ずカメラが撮影可能な状態で行ってください。撮影できない状態(レンズを取り付けていない状態など)では、設定できない項目があります。
  - EOS Capture で設定できない機能(ドライブモード、AF モードなど)は、カメラで 設定してください。

![](_page_31_Figure_3.jpeg)

3-4

削除する

索引

### 保存先設定

画像の保存先やファイル名を設定します。

#### 【ファイル】メニュー ▶【保存先設定】を選ぶ

→ 【保存設定】 画面が表示されます。

## 各項目を設定して【OK】ボタンを押す

#### 保存設定画面

![](_page_32_Figure_6.jpeg)

![](_page_32_Figure_7.jpeg)

![](_page_32_Picture_8.jpeg)

![](_page_33_Picture_0.jpeg)

この章では、各種トラブルの解決方法、ソフトウェアの削除について説明 します。

| こんなときは                | 4-2 |
|-----------------------|-----|
| ソフトウェアを削除する(アンインストール) | 4-4 |
| ソフトウェアを削除する           | 4-4 |
| ドライバを削除する             | 4-4 |
| 索 引                   | 4-5 |

![](_page_33_Picture_3.jpeg)

![](_page_33_Picture_4.jpeg)

## こんなときは

「手順通りにインストールできない」、「カメラとパソコンが通信できない」、「ソフトウェアを インストールする前に、カメラとパソコンを接続してしまった」というときは、以下の項目 を確認してください。

インストールの手順については、カメラに付属の「ソフトウェアガイド」を参照してください。

#### 手順通りにインストールできない

- Windows XP Professional、Windows 2000 で、ユーザー設定を [コンピューターの 管理者]、[Administrator] 以外に設定してパソコンを使用していませんか?
  - → ユーザー設定を【コンピューターの管理者】、[Administrator] 以外に設定している と、ソフトウェアをインストールすることができません。ユーザー設定をWindows XP Professional では【コンピューターの管理者】、Windows 2000 では [Administrator] に設定してください。詳しい設定方法は、使用しているパソコンの 使用説明書などを参照してください。

#### ● プラグはしっかりと差し込まれていますか?

→ インストールを完了させるために、カメラとパソコンを接続するときは専用ケーブルのプラグをカメラとパソコンにしっかりと差し込んでください。(p.1-2)

#### カメラとパソコンが通信できる状態になっていますか?

- → カメラの電源スイッチが〈ON〉になっているか確認してください。
- → カメラの電源スイッチが〈ON〉になっていても、オートパワーオフが働くと、自動的に電源が切れます。オートパワーオフを「切」にしてください。(付属のカメラ使用説明書「メニュー機能の操作と設定」)
- インストール中に [新しいハードウェアの追加ウィザード] (Windows 2000 では [新しいハードウェアの検出ウィザード]) 画面が表示されていませんか?
  - → **[キャンセル]** ボタンを押して専用ケーブルを取り外し、インストールをやりなおして ください。
- インストーラーパネルが表示されない?
  - → 次の手順でインストーラーパネルを表示してください。

[スタート] ボタン ▶ [マイ コンピュータ] をクリック (Windows XP 以外では、デスクトップの [マイ コンピュータ] をダブルクリック) ▶ CD を入れた CD-ROM ドライブを右クリック ▶ 表示されるメニューから [開く] を選ぶ ▶ 右のアイコンをダブルクリックする

![](_page_34_Picture_16.jpeg)

#### ソフトウェアをインストールしたのに、カメラとパソコンが 通信できない

- ドライバはインストールされていますか?
  - → カメラとパソコンの通信にはドライバが必要です。カメラとパソコンの通信を行うときは、使用している Windows により以下のドライバを必ずインストールしてください。
    - $\cdot$  Windows XP  $\diagup$  Windows Me : WIA Driver

 $\cdot$  Windows 2000  $\diagup$  Windows 98SE : TWAIN Driver

#### ● WIA Driver または、TWAIN Driver のインストールを完了していますか?

→ WIA Driver または、TWAIN Driver がインストールされていても、カメラとパソコン を接続しないとインストールは完了しません。Solution Disk を CD-ROM ドライブ に入れて、WIA Driver または、TWAIN Driver をインストールしたあと、カメラとパ ソコンを接続してください。

#### ● 使用しているパソコンは、以下に該当していますか?

- → USB 接続部を装備した Windows XP、Windows 2000、Windows Me、
   Windows 98SE の日本語版 OS プリインストール機。
   ※上記以外のパソコンで接続を行ったときの動作は保証していません。
- カメラとパソコンが正しく接続されていますか?
- → 専用ケーブルで、カメラとパソコンを正しく接続してください。(p.1-2)

#### ● カメラの通信設定は、正しく設定されていますか?

→ カメラの通信設定を、EOS Kiss Digital N では [PC 接続] に、EOS 20D、EOS Kiss Digital、EOS 10D では [標準] に設定してください。(p.1-2) また、EOS 10D は、ファームウェアを Version 2.0.0 以上に変更する必要があります。変更については、弊社ホームページをご覧ください。

#### ● カメラのバッテリー残量は十分ですか?

#### → パソコンからカメラへの電源供給は行われません。EOS Kiss Digital N、EOS 20D、EOS Kiss Digital、EOS 10D では AC アダプターキット(別売)、EOS D60、EOS D30 では付属の DC カプラーを接続するか、充電済みのバッテリーを入 れて、カメラとパソコンを接続してください。

#### ● 2 台以上のカメラをパソコンに接続していませんか?

1 台のパソコンに2 台以上のカメラを接続すると、ドライバおよびカメラが正しく動作しないことがあります。

- → ソフトウェアを終了してすべての専用ケーブルをパソコンから取り外します。そのあ
  - と、1 台のカメラだけをパソコンに再度接続してください。

![](_page_34_Figure_36.jpeg)

表紙/日次

ご使用前に必ずお読みください

![](_page_34_Figure_37.jpeg)

![](_page_34_Picture_38.jpeg)

索引

![](_page_34_Picture_40.jpeg)

ドライバは正常に動作していますか?
 カメラとパソコンを専用ケーブルで接続し、カメラの電源スイッチを〈ON〉にして、【デバイ

ス マネージャ]を表示します。 [イメージング デバイス]の左にある [+] を押 し、接続しているカメラが表示されているか確 認します。

![](_page_35_Picture_2.jpeg)

- → 接続しているカメラが表示されていないときは、ドライバが正しく動作していません。 専用ケーブルをいったん取り外して、しっかりと差し込みなおしてください。それで も接続しているカメラが表示されないときは、次の手順でドライバをインストールし なおしてください。
  - 1 専用ケーブルを取り外して、ドライバを削除する(p.4-4)
  - 2 ドライバをインストールする
- → 接続しているカメラの横に [X] [!] [?] マークが付いているときは、ドライバの一部 が削除されているか壊れています。次の手順でドライバをインストールしなおしてく ださい。
  - 1 [イメージング デバイス] に表示されているカメラを削除する
  - 2 専用ケーブルを取り外して、ドライバを削除する(p.4-4)
  - 3 ドライバをインストールする

#### ドライバは正しくインストールされていますか?

→ カメラとパソコンを専用ケーブルで接続し、カメラの電源スイッチを〈ON〉にして、 [デバイス マネージャ]を表示します。[その他のデバイス]か [不明なデバイス]の 左にある [+]を押し、接続しているカメラ、または [Canon Digital Camera] が 表示されているか確認します。

![](_page_35_Picture_12.jpeg)

- → [その他のデバイス] か [不明なデバイス] に接続しているカメラ、または [Canon Digital Camera] が表示されているときは、ドライバが正しくインストールされてい ません。次の手順でドライバをインストールしなおしてください。
  - 1 [その他のデバイス] か [不明なデバイス] に表示されているカメラ、または [Canon Digital Camera] を削除する
  - 2 専用ケーブルを取り外して、ドライバを削除する(p.4-4)
  - 3 ドライバをインストールする

#### ソフトウェアをインストールする前に、カメラとパソコンを 接続してしまった

- カメラの電源スイッチを〈ON〉にしましたか?
  - → 〈ON〉にしてないときは、次の操作を行ってください。
    - 1 専用ケーブルをカメラとパソコンから取り外す
    - 2 手順通りパソコンに Solution Disk のソフトウェアをインストールし、カメラとパソ コンを接続して、インストールを完了する
  - → 〈ON〉にしてしまったときは、次の操作を行ってください。
  - 1 [新しいハードウェアの検出ウィザード] などが表示されたときは、[キャンセル] ボタンを押して表示された画面をすべてキャンセルする
  - 2 カメラの電源スイッチを〈OFF〉にする
  - 3 専用ケーブルをカメラとパソコンから取り外す
  - 4 手順通りパソコンに Solution Disk のソフトウェアをインストールし、カメラとパソ コンを接続して、インストールを完了する

#### デバイス マネージャを表示するには

- Windows XP
  - → [スタート] ボタン ▶ [コントロール パネル] を選び、[パフォーマンスとメン テナンス] ▶ [システム] の順にクリックし、[ハードウェア] タブを選んで、 [デバイス マネージャ] ボタンを押します。
- Windows 2000
  - → [スタート] ボタン ▶ [設定] ▶ [コントロール パネル] を選び、[システム]
     アイコンをダブルクリックして開き、[ハードウェア] タブを選んで、[デバイス マネージャ] ボタンを押します。

#### Windows Me、Windows 98SE

→ [スタート] ボタン ▶ [設定] ▶ [コントロール パネル] を選び、[システム] アイコンをダブルクリックして開き、[デバイス マネージャ] タブを選びます。

取り込みとカメラの 設定 ZoomBrowser EX で撮影画像を操作 する EOS Capture で リモート撮影する こんなときは/ ソフトウェアを 削除する 索 引

表紙/日次

ご使用前に必ず

お読みください

カメラからの画像

4-3

## ソフトウェアを削除する(アンインストール)

削除をはじめる前に、起動しているすべてのソフトウェアを終了し、専用ケーブルをパソコンから取り外してください。

### ソフトウェアを削除する

ここでは、ZoomBrowser EX を例にしていますが、他のソフトウェアを削除するときも同様の手順で行います。

- Windows XP Professional、Windows 2000 を使用しているときは、コンピューターの管理者/Administrator 権限でログオンしてください。
- 削除をはじめる前に、起動しているすべてのソフトウェアを終了し、専用ケーブルをパソコンから取り外してください。
- ソフトウェアを削除したあとは、必ずパソコンを再起動してください。パソコンが正しく 動作しないことがあります。再起動をしないでソフトウェアを再インストールすると誤動 作の原因になります。

【スタート】ボタン ▶ [すべてのプログラム] (Windows XP 以外 では [プログラム]) ▶ [Canon Utilities] ▶ [ZoomBrowser EX] ▶ [ZoomBrowser EX アンインストール] を選ぶ

🔪 表示される画面内容にしたがって、削除をすすめる

🦰 → ソフトウェアが削除されます。

### ドライバを削除する

ここでは、EOS Kiss Digital N、EOS 20D のドライバの削除について説明します。EOS Kiss Digital N、EOS 20D 以外のカメラについては、カメラに付属のソフトウェア使用説 明書を参照してください。

- Windows XP Professional、Windows 2000 を使用しているときは、コンピューターの管理者/Administrator 権限でログオンしてください。
- 削除をはじめる前に、起動しているすべてのソフトウェアを終了し、専用ケーブルをパソコンから取り外してください。
  - [EOS XXX WIA Driver]、または [EOS XXX TWAIN Driver] を削除する
    - EOS XXX には、使用しているカメラ名が表示されます。
    - Windows XP、Windows Me を使用しているときは、【スタート】ボタン ▶【すべてのプログラム】(Windows Me では【プログラム】) ▶ [Canon Utilities] ▶
       [EOS XXX WIA Driver] ▶ [WIA Driver アンインストール]を選びます。
    - Windows 2000、Windows 98SE を使用しているときは、【スタート】ボタン
       ▶ [プログラム] ▶ [Canon Utilities] ▶ [EOS XXX TWAIN Driver] ▶ [TWAIN Driver アンインストール] を選びます。
  - 表示される画面内容にしたがって、削除をすすめる
  - ┛ → ドライバが削除されます。

#### 2 パソコンを再起動する

- 右の画面が表示されたら、【はい、 今すぐコンピュータを再起動しま す。】 ラジオボタンを選び、【完 了】 ボタンを押します。
- → パソコンを再起動すると、ドライ バの削除が完了します。

![](_page_36_Picture_23.jpeg)

![](_page_36_Picture_24.jpeg)

表紙/目次

ご使用前に必ず

お読みください

カメラからの画像

設定

する

取り込みとカメラの

ZoomBrowser EX

で撮影画像を操作

EOS Capture で

リモート撮影する

## 索引

#### 英数字

| CANON iMAGE GATEWAYの  | _    |
|-----------------------|------|
| トップページまたは、フォトアルバムの    | D    |
| ページを表示する              | 2-18 |
| CANON iMAGE GATEWAY を |      |
| 活用する                  | 2-18 |
| EOS Capture メイン画面     | 3-2  |
| PTP 機能で JPEG 画像を取り込む  | 1-6  |
| PTP 機能の制限             | 1-7  |
| RAW Image Task メイン画面  | 2-12 |
| RAW 画像を現像する           | 2-12 |
| ZoomBrowser EX の設定を   |      |
| 変更する                  | 2-19 |
| 環境設定                  | 2-19 |
| タスクボタンの表示設定           | 2-19 |
| ZoomBrowser EX メイン画面  | 2-2  |
| ZoomBrowser EX を起動する  | 2-2  |

#### か

| カードリーダーで画像を取り込む1-6             |
|--------------------------------|
| 画像の印刷 2-16                     |
| インデックス印刷                       |
| レイアウト印刷 2-16                   |
| 画像の表示方法を選ぶ                     |
| ズームモード2-4                      |
| スクロールモード2-5                    |
| ビューア画面2-7                      |
| プレビューモード2-6                    |
| プロパティ画面2-8                     |
| 画像を CANON iMAGE GATEWAY に      |
| 登録する2-19                       |
|                                |
| 画像をUDに書さ込む 2-15                |
| 画像を選ぶ2-15<br>画像を選ぶ2-4、2-5、2-6  |
| 回像をGDIC書さ込む                    |
| <ul> <li>画像をCDIC書さ込む</li></ul> |
| <ul> <li>画像をCDIC書さ込む</li></ul> |
| <ul> <li>画像をCDIC書さ込む</li></ul> |
| <ul> <li>画像をCDIに書き込む</li></ul> |
| <ul> <li>画像をCDIに書き込む</li></ul> |
| <ul> <li>画像をCDIに書き込む</li></ul> |
| <ul> <li>画像をCDIに書き込む</li></ul> |
| <ul> <li>画像をCD1に書き込む</li></ul> |
| <ul> <li>画像をCDIに書き込む</li></ul> |

| 日付/時刻を設定する                                              |
|---------------------------------------------------------|
| さ                                                       |
| 撮影情報を書き出す2-14<br>スライドショーで画像を表示する2-8<br>ソフトウェアを削除する      |
| (アンインストール)4-4                                           |
| ソフトウェア4-4                                               |
| ドライバ4-4                                                 |
| た<br>対応画像について2-19<br>通信モードを設定する1-2<br>電子メールで画像を送信する2-18 |
| 1+                                                      |
| は<br>ファイル名を一括して変更する2-9                                  |
| は<br>ファイル名を一括して変更する                                     |

![](_page_37_Figure_6.jpeg)

![](_page_37_Figure_7.jpeg)